## แนะนำเกี่ยวกับวันเดือนปี

#### 1. <u>การกำหนดวันเดือนปี</u>

เมื่อมีการกำหนดวันเดือนปี ตามรูป

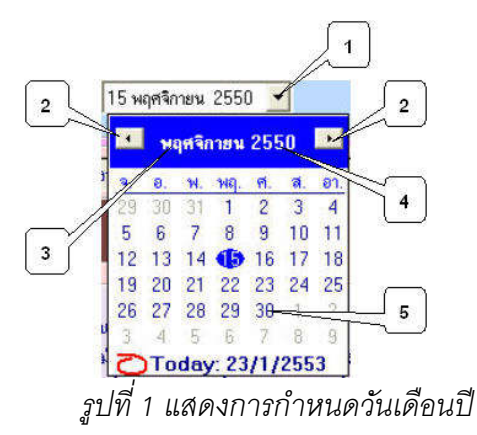

- 1) คลิกที่ ปุ่มลูกศรสามเหลี่ยมชี้ลง เพื่อกระจายวันเดือนปีเพื่อเลือก
- 2) คลิกเพื่อเลื่อนเดือนปีหน้าและหลัง
- 3) คลิกที่อักษรเดือน เพื่อเลือกเดือนโดยตรง
- 4) คลิกที่เลข พ.ศ. เพื่อเลื่อน พ.ศ. แบบ Spinner
- 5) เมื่อได้ พ.ศ. และเดือนที่ต้องการแล้ว ให้คลิกที่วันที่เพื่อเลือก

## 2. <u>การตั้งค่าหากวันที่ไม่เป็นภาษาไทย</u>

1) เข้า Control Panel ได้ฟอร์มตามรูป หากไม่เป็นไปตามรูป ให้เลือก View By: เป็น Large Icon

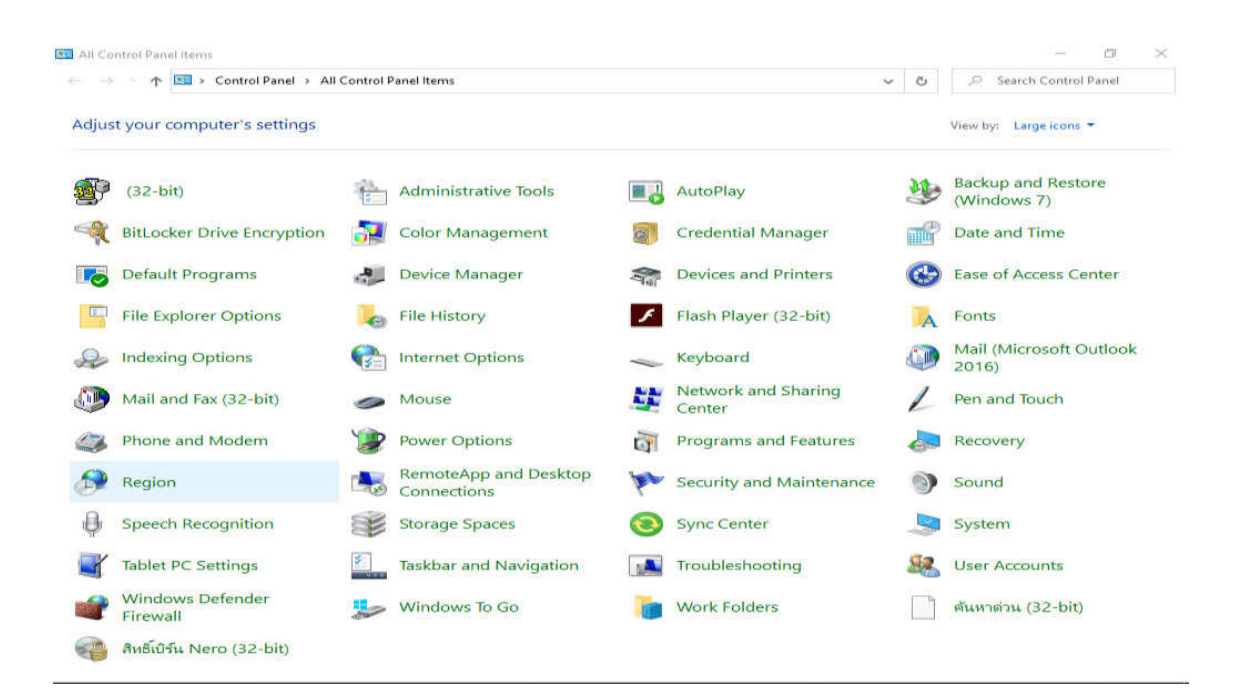

2) ดับเบิ้ลคลิกที่ไอคอน Region จะได้ฟอร์มตามรูป

| mats Administrative |                     |   |  |
|---------------------|---------------------|---|--|
| Format:             |                     |   |  |
| Thai (Thailand)     |                     | ~ |  |
| anguage preference  | c :                 |   |  |
| Date and time form  | ats                 |   |  |
| Short date:         | d/M/yyyy            | ~ |  |
| Long date:          | d MMMM уууу         | ~ |  |
| Short time:         | H:mm                |   |  |
| Long time:          | H:mm:ss             | ~ |  |
| First day of week:  | ล้นทร์              | ~ |  |
| Evampler            |                     |   |  |
| Short date:         | 6/7/2563            |   |  |
| Long date:          | 6 กรกฎาคม 2563      |   |  |
| Short time:         | 12:53               |   |  |
| Long time:          | 12:53:49            |   |  |
|                     | Additional settings |   |  |

จากฟอร์ม Region ให้เลือก Format: เป็น Thai(Thailand) แล้วคลิกปุ่มคำสั่ง Ok
หากต้องการตั้งค่า Numbers , Currency , Time หรือ Date รูปแบบอื่น ให้คลิกปุ่มคำสั่ง
Additional settings...

# <u>การกำหนดวันเดือนปีและเวลา ของเครื่องคอมพิวเตอร์ที่ทำงานอยู่</u>

1) เข้า Control Panel แล้วดับเบิ้ลคลิกที่ไอคอน Date and Time จะได้ฟอร์มตามรูป

| Date and Time | Additional Clocks  | Internet Time                            |                        |          |
|---------------|--------------------|------------------------------------------|------------------------|----------|
| Time zone     |                    | iate:<br>กรกฎาคม 2563<br>ime:<br>3:20:20 | <b>S</b> Change date a | ind time |
| (UTC+07:00    | ) Bangkok, Hanoi   | , Jakarta                                | Change time :          | 7006     |
| Daylight Sa   | ving Time is not o | observed by this                         | s time zone.           |          |
|               |                    |                                          |                        |          |
|               |                    |                                          |                        |          |

- 2) คลิกปุ่มคำสั่ง Change date and time... เพื่อตั้งค่าวันเดือนปี และเวลาใหม่
- 3) หาก Time Zone ไม่เป็น Bangkok , Hanoi , Jakarta ให้คลิกปุ่มคำสั่ง Change time zone...
- 4) เลือกปุ่มคำสั่ง Ok เพื่อจบออกจากการตั้งค่า Date and Time

#### <u>หมายเหตุ</u>

 วันเดือนปีและเวลาของเครื่องคอมพิวเตอร์ที่ทำงานอยู่ จะแสดงในโปรแกรม ดังนั้น หากทำงานแบบเครือข่าย (Lan) วันเดือนปีและเวลาของแต่ละเครื่องอาจไม่เหมือนกันก็ได้

2) หากวันเดือนปีและเวลาของเครื่องคอมพิวเตอร์ที่ทำงานอยู่ไม่ถูกต้อง ควรกำหนดให้ถูกต้อง

3) วันเดือนปีและเวลาของเครื่องคอมพิวเตอร์ที่ทำงานอยู่จะทำงานไปเรื่อยๆ แม้กระทั่งปิด เครื่องคอมพิวเตอร์ก็ยังทำงานอยู่ โดยมีถ่านแบตเตอรี่ให้พลังงาน หากเปิดเครื่องคอมพิวเตอร์แล้ววัน เดือนปีและเวลาไม่ตรงความเป็นจริง ต้องตั้งวันเดือนปีและเวลาทุกครั้ง แสดงว่า ถ่านแบตเตอรี่เสื่อม คุณภาพให้เปลี่ยนถ่านแบตเตอรี่ใหม่

-3-